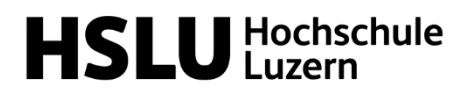

## SWITCH edu-ID erstellen

 Rufen Sie im Browser die Seite <u>https://eduid.ch/</u> auf. Sie sehen das Login-Formular f
ür diesen Dienst. Klicken Sie unterhalb des Eingabefelds f
ür die E-Mail-Adresse auf den Button «Konto erstellen».

| SWITCH edu-ID                                                                                                    | Hilfe | DE 🗸 |
|----------------------------------------------------------------------------------------------------|-------|------|
| Login für: edu-ID Kontoverwaltung                                                                                                    |       | •    |
| Beschreibung des Dienstes:<br>Aktualisieren und erweitern Sie Ihr edu-ID Benutzerkonto.<br>SWITCH edu-ID<br>E-Mail: john.doe@example.org<br>Konto erstellen Login |       |      |
|                                                                                                    | S₩II  | ſCH  |
| Allgemeines / Nutzungsbedingungen / Rechtliches / Impressum                                                                                                    |       |      |

- 2. Sie werden auf die Registrierungsseite weitergeleitet. Geben Sie hier Ihre persönlichen Daten ein (Vorname, Familienname, E-Mail-Adresse und gewünschtes Passwort). Akzeptieren Sie die Nutzungsbedingungen und klicken Sie auf den Button «Benutzerkonto erstellen».
- 3. Folgen Sie den Anweisungen zur Verifizierung und Aktivierung des Kontos.

Mit der SWITCH edu-ID können Sie sich jetzt bei <u>ILIAS der HSLU</u> anmelden. Wie das funktioniert, erfahren Sie im Dokument «<u>Bei ILIAS mit der SWITCH edu-ID anmelden</u>».